# Manual > TDS and TCS Credit Received

# How can I file details in "TDS and TCS Credit Received" form?

To file details in "TDS and TCS Credit Received" form, perform following steps:

- A. Login and Navigate to "TDS and TCS Credit Received" form
- B. Enter details in various tiles (reject/accept action only)
- C. Preview details in "TDS and TCS Credit Received" form
- D. File TDS and TCS Credit Received details with DSC/ EVC

### TDS and TCS Credit Received"A. Login and Navigate to " form

1. Access the **www.gst.gov.in** URL. The GST Home page is displayed. Login to the GST Portal with valid credentials. Click the **Services > Returns > TDS and TCS credit received** command.

| Dashboard      | Services 👻      | GST Lav | r Downlo | ads <del>-</del> | Search   | Taxpayer 👻 | Help +        | e-Way Bill System |  |
|----------------|-----------------|---------|----------|------------------|----------|------------|---------------|-------------------|--|
| Registration   | Ledgers         | Returns | Payments | User             | Services | Refunds    |               |                   |  |
| Returns Dasht  | poard           |         |          |                  |          | View e     | -Filed Return | ns                |  |
| Track Return S | Status          |         |          |                  |          | Transit    | ion Forms     |                   |  |
| ITC Forms      |                 |         |          |                  |          | Annual     | Return        |                   |  |
| TDS and TCS    | credit received |         |          |                  |          |            |               |                   |  |

2. The **TDS and TCS credit received** page is displayed. Select the **Financial Year** & **Return Filing Period** (Month) for which you want to file the **TDS and TCS Credit Received** from the drop-down list. Click the **SEARCH** button.

| Dashboard      | Services 🗸     | GST Law     | Downloads + | Search Taxpayer 👻 | Help 🝷 | e-Way Bill System |                              |
|----------------|----------------|-------------|-------------|-------------------|--------|-------------------|------------------------------|
| Dashboard > TD | S and TCS cred | it received |             |                   |        |                   | 🛛 English                    |
| TDS and TO     | CS credit rec  | eived       |             |                   |        |                   |                              |
|                |                |             |             |                   |        |                   | • Indicates Mandatory Fields |
| Financial Year | •              |             | Return F    | iling Period•     |        |                   | _                            |
| 2018-19        |                |             | ▼ Octobe    | er                |        | SEARCH            |                              |
|                |                |             |             |                   |        |                   |                              |

3. In the **TDS and TCS credit received** tile, click the **PREPARE ONLINE** button if you want to prepare the statement by making entries on the GST Portal.

Note:

- "TDS and TCS Credit received" tile has been provided to all the suppliers (normal as well as composition taxpayers), from whom some amount of tax has been deducted or collected at source, by the persons registered as TDS Deductors/ TCS Collectors (e-commerce operators) respectively. This TDS and TCS credit received tile will be used to take action on auto populated details of Tax Deducted or Collected at Source, as indicated in their Form GSTR-7/ 8 for the said tax period by TDS Deductors/ TCS Collectors.
- Please read the important message in the boxes carefully.

| Dashboard                                                                    | Services 👻                                                 | GST Law         | Downloads 🝷                               | Search Taxpayer 👻                                                                                                    | Help 🝷                                                        | e-Way Bill System                                                                 |                                                                                                    |
|------------------------------------------------------------------------------|------------------------------------------------------------|-----------------|-------------------------------------------|----------------------------------------------------------------------------------------------------|---------------------------------------------------------------|-----------------------------------------------------------------------------------|----------------------------------------------------------------------------------------------------|
| Dashboard > TD                                                               | S and TCS credi                                            | t received      |                                           |                                                                                                    |                                                               |                                                                                   | 🔾 English                                                                                                    |
| TDS and TO                                                                   | CS credit rec                                              | eived           |                                           |                                                                                                    |                                                               |                                                                                   |                                                                                                    |
| Financial Year                                                               | •                                                          |                 | Return F                                  | ling Period•                                                                                                    |                                                               | CENTRAL STATE                                                                     | <ul> <li>Indicates Mandatory Fields</li> </ul>                                                                   |
| 2018-19                                                                      |                                                            |                 | • Octobe                                  | er                                                                                                    |                                                               | SEARCH                                                                            |                                                                                                    |
| 1. You can't file                                                            | e nil return if the                                        | ere are no auto | populated TDS/T                           | <u>Help</u><br>CS details from GSTR 7/                                                                                                    | 8 (Filing of n                                                | il return is not required                                                         | 1).                                                                                                    |
| <ol> <li>You can file<br/>after filing of `N</li> <li>There is no</li> </ol> | the "TDS and TO<br>1′ period return.<br>due date for filin | CS Credit recei | ved' form for `M' p<br>and hence late fee | eriod without filing `M-1<br>e and interest is not app                                                                                                    | ' period TDS<br>licable.                                      | and TCS credit received                                                           | d i.e You can file `M-1´ period return                                                                           |
|                                                                              |                                                            |                 |                                           |                                                                                                    |                                                               |                                                                                   |                                                                                                    |
| TDS an                                                                       | d TCS credit                                               | received        |                                           |                                                                                                    | Im                                                            | portant Message                                                                   |                                                                                                    |
|                                                                              |                                                            |                 | Prepar<br>Auto p<br>this fa               | e Online:-<br>opulated details are l<br>cility.                                                                                                    | ess than or                                                   | equal to 500 records                                                              | per table may make use of                                                                                        |
| PREPARE (                                                                    | DNLINE PREPA                                               | ARE OFFLINE     | Steps 1<br>C<br>Trained                   | to be taken:<br>lick on 'Prepare Online';<br>ake the action on auto p<br>lick on 'Proceed to File' ;                                                      | opulated det<br>and File `TDS                                 | ails from GSTR 7 and G<br>and TCS Credit receive                                  | STR 8; and<br>ed form'.                                                                                          |
|                                                                              |                                                            |                 | Prepar                                    | e Offline:-                                                                                                    |                                                               |                                                                                   |                                                                                                    |
|                                                                              |                                                            |                 | If Auto<br>Ameno<br>receive<br>GST Co     | o populated details are<br>Iments to TDS Credit<br>ed) can prepare their<br>ommon Portal.                                                                 | e more thar<br>received, T(<br>return by u                    | 1 500 records per tab<br>CS Credit received, Ar<br>sing the offline utility       | le (TDS credit received,<br>mendments to TCS credit<br>y and subsequently upload on                              |
|                                                                              |                                                            |                 | You car<br>pre-log<br>comput              | i download the `TDS and<br>in page on the portal. Yo<br>er.                                                                                               | l TCS Credit<br>ou should ha                                  | received' offline tool fro<br>ve downloaded the Offli                             | om the `Downloads' section in the<br>ine Tool and installed it on your                                           |
|                                                                              |                                                            |                 | • C<br>• C<br>• T<br>• U<br>• C<br>a      | lick on 'Prepare Offline';<br>lick on 'Download' to do<br>ake action (Accept/Rejec<br>pload; and<br>lick on 'Upload' to uploa<br>nd TCS credit received d | wnload auto-<br>:t) on auto po<br>d JSON file a<br>lashboard. | drafted details from GS<br>opulated details in Actic<br>nd file the return with H | STR 7 and GSTR 8 details, if any;<br>on field and generate JSON file for<br>help of instruction available on TDS |
|                                                                              |                                                            |                 | Offline<br>up to 5                        | utility can also be used 1<br>00.                                                                                                    | for filing TDS                                                | and TCS Credit receive                                                            | ed form if number of records are                                                                                 |

4. The AUTO DRAFTED TDS/TCS DETAILS page is displayed.

|                              |                                                                                                    |            |                   |        |                   | Skip to Main Content U A' A |  |  |  |  |
|------------------------------|----------------------------------------------------------------------------------------------------|------------|-------------------|--------|-------------------|-----------------------------|--|--|--|--|
| 🖉 Goo                        | ds and S                                                                                                    | Services   | ; Tax             |        |                   | La Gamseng N Sangma →       |  |  |  |  |
| Dashboard                    |                                                                                                    | GST Law    | Search Taxpayer 👻 | Help 🕶 | e-Way Bill System |                             |  |  |  |  |
| Dashboard > Re               | Dashboard > Returns > TDS and TCS credit received                                                                     |            |                   |        |                   |                             |  |  |  |  |
| AUTO DRA                     | FTED TDS/T                                                                                                    | CS DETAILS |                   |        |                   | 0                           |  |  |  |  |
| -                            |                                                                                                    |            |                   |        |                   |                             |  |  |  |  |
| GSTIN - 07GE<br>FY - 2018-19 | GSTIN - 07GDDPS5160PMZ9Legal Name - GAMSENG N SANGMATrade Name -FY - 2018-19Return Period - OctoberStatus - Not Filed |            |                   |        |                   |                             |  |  |  |  |
|                              |                                                                                                    |            |                   |        |                   |                             |  |  |  |  |

#### Steps to prepare your TDS and TCS credit received form online

- Click on 'TDS Credit received' or 'Amendments to TDS credit received or 'TCS credit received' or 'Amendments to TCS credit received' box whichever is applicable and take action (Accept/Reject);
- 2. Accepted TDS amount will be added to Cash ledger and rejected entries will be auto populated to counter party's return after successful filing of return.
- 3. Summary of total accepted and rejected details would be available on the relevant box;
- 4. Click on 'Preview Draft TDS and TCS credit received' button to view summary of auto drafted details in PDF format;
- 5. You can also download all auto drafted details as an excel file by clicking on 'Download TDS and TCS Credit received details (Excel)'; and
- 6. After taking action on all auto populated details, follow filing process as indicated at the bottom of this page.

User Manual

|                           | TDS Credit Received                      | 0                                     | Amendi                    | nents to TDS Credit I                    | Received O                            |
|---------------------------|------------------------------------------|---------------------------------------|---------------------------|------------------------------------------|---------------------------------------|
| Total Accepted Count<br>0 | Total Accepted<br>Taxable Value<br>₹0.00 | Total Accepted Tax<br>Amount<br>≇0.00 | Total Accepted Count<br>0 | Total Accepted<br>Taxable Value<br>₹0.00 | Total Accepted Tax<br>Amount<br>≇0.00 |
| Total Rejected Count<br>0 | Total Rejected<br>Taxable Value<br>₹0.00 | Total Rejected Tax<br>Amount<br>₹0.00 | Total Rejected Count<br>0 | Total Rejected<br>Taxable Value<br>₹0.00 | Total Rejected Tax<br>Amount<br>₹0.00 |

TCS Credit Received

|                                                                                                    | TCS Credit Receive                                                                                                    | d 0                                                                                                    |               | Amendi                                                                               | ments to TCS Cred                                                                    | it Received 0                                                                  |
|----------------------------------------------------------------------------------------------------|----------------------------------------------------------------------------------------------------|----------------------------------------------------------------------------------------------------|---------------|--------------------------------------------------------------------------------------|--------------------------------------------------------------------------------------|--------------------------------------------------------------------------------|
| Total Accepted Count<br>0<br>Total Rejected Count<br>0                                                                | Total Accepted<br>Taxable Value<br>₹0.00<br>Total Rejected<br>Taxable Value<br>₹0.00                                          | Total Accepted Tax<br>Amount<br>₹0.00<br>Total Rejected Tax<br>Amount<br>₹0.00                                  |               | Total Accepted Count<br>0<br>Total Rejected Count<br>0                               | Total Accepted<br>Taxable Value<br>₹0.00<br>Total Rejected<br>Taxable Value<br>₹0.00 | Total Accepted Tax<br>Amount<br>₹0.00<br>Total Rejected Tax<br>Amount<br>₹0.00 |
|                                                                                                    |                                                                                                    | Steps to file your TDS a                                                                                        | and           | TCS Credit received form                                                             |                                                                                      |                                                                                |
| <ol> <li>Click on "Proceed</li> <li>"File TDS/ TCS of</li> <li>Click on 'Downlog</li> <li>You can also dow</li> </ol> | d to file"; for checking of e<br>redit received" button wou<br><b>oad Filed TDS and TCS (</b><br>mload all filed details as a | errors, if any;<br>Ild be enabled once Proceed<br>Credit received (pdf)' but<br>In excel file by clicking on `C | to f<br>ton f | file is successful and enabl<br>to view summary of filed d<br>nload TDS and TCS Cred | ed the declaration cheo<br>etails in PDF format; a<br>lit received details (I        | sk box;<br>nd<br>E <b>xcel)</b> '                                              |

|    | I hereby solemnly affirm and declare that the information given herein above is true and correct to the best of my/our knowledge and belief and n | iothing |
|----|----------------------------------------------------------------------------------------------------|---------|
| ha | s been concealed therefrom.                                                                                                    |         |

| BACK | PREVIEW DRAFT TDS AND TCS CREDIT RECEIVED | PROCEED TO FILE     | FILE TDS TCS CREDIT RECEIVED   |
|------|-------------------------------------------|---------------------|--------------------------------|
|      | BACK                                      | PREVIEW DRAFT TDS A | ND TCS CREDIT RECEIVED (EXCEL) |
|      |                                           |                     |                                |

### B. Enter details in various tiles

5(1). TDS Credit Received: To accept/ reject TDS Credit Received details from TDS Deductors

5<u>(2). Amendments to TDS Credit Received:</u> To accept/ reject amendments to TDS credit received details from TDS Deductors

5(3). TCS Credit Received: : To accept/ reject TCS credit received details from TCS Collector

5<u>(4). Amendments to TCS Credit Received:</u> To accept/ reject amendments to TCS Credit Received details from TCS Collector

# 5(1). TDS Credit Received

5.1. Click the **TDS Credit Received** tile, to accept/ reject TDS credit received details populated from Form GSTR-7 of the deductors.

| TDS Credit Receive        | d                                        |                                       |
|---------------------------|------------------------------------------|---------------------------------------|
|                           | TDS Credit Received                      | 0                                     |
| Total Accepted Count<br>0 | Total Accepted<br>Taxable Value<br>₹0.00 | Total Accepted Tax<br>Amount<br>₹0.00 |
| Total Rejected Count<br>0 | Total Rejected<br>Taxable Value<br>₹0.00 | Total Rejected Tax<br>Amount<br>₹0.00 |

5.2. The TDS Credit Received - Summary page is displayed.

| hboard>                                    | Returns > TDS       |          |               |                       |                    |                     | 😡 En     |
|--------------------------------------------|---------------------|----------|---------------|-----------------------|--------------------|---------------------|----------|
| DS Cre<br>Uploade                          | edit Received - Sur | nmary    |               |                       |                    |                     | C        |
| Select GSTIN of Tax Period of Taxable valu |                     |          | Taxable value | Amount of ta          | eductors           | Status              |          |
|                                            | Deductor            | GSTR7    | (₹)           | Integrated Tax<br>(₹) | Central Tax<br>(₹) | State/UT Tax<br>(₹) |          |
|                                            | 29ACXPK3463A2DL     | Sep-2018 | 1,00,000.00   | 2,000.00              | 0.00               | 0.00                | NO ACTIO |

5.3. Select the checkbox for GSTIN of Deductor and click the **ACCEPT** / **REJECT** button to accept or reject the record. **Note**:

- Rejected details will flow back to Form GSTR-7/8 of the respective Deductor/ Operator for amendments, as the case may be, after filing the "TDS/ TCS Credit Received" statement by the Deductee/person.
- Accepted TDS/ TCS credit amount will be credited to your Electronic Cash Ledger for further utilization, only after filing the "TDS/ TCS Credit Received" statement, by you.

| ashboard>         | Returns > TDS       |               |               |                       |                    |                     | <table-cell> Engl</table-cell> |
|-------------------|---------------------|---------------|---------------|-----------------------|--------------------|---------------------|--------------------------------|
| TDS Cre<br>Upload | edit Received - Sur | mmary         |               |                       |                    |                     | Q                              |
| Select            | GSTIN of            | Tax Period of | Taxable value | Amount of ta          | ax deducted by d   | leductors           | Status                         |
|                   | Deductor            | GSTR7         | (₹)           | Integrated Tax<br>(₹) | Central Tax<br>(₹) | State/UT Tax<br>(₹) |                                |
|                   | 29ACXPK3463A2DL     | Sep-2018      | 1,00,000.00   | 2,000.00              | 0.00               | 0.00                | NO ACTION<br>TAKEN             |
|                   |                     |               |               |                       | E                  | ACK REJECT          | ACCEPT                         |

5.4.1 In case of accepting the record, the status is changed to ACCEPTED.

### 5.5 Click the **BACK** button.

|            |                       |                     |               |                       |                    |                     | 😔 Eng    |
|------------|-----------------------|---------------------|---------------|-----------------------|--------------------|---------------------|----------|
| Uploaded I | it Received - Sum     | mary                |               |                       |                    |                     | 0        |
| Success :  | : Record Accepted Suc | cessfully.          |               |                       |                    |                     | ×        |
| Select     | GSTIN of              | IN of Tax Period of | Taxable value | Amount of ta          | Status             |                     |          |
|            | Deductor              | GSTRA               |               | Integrated Tax<br>(₹) | Central Tax<br>(₹) | State/UT Tax<br>(₹) |          |
| 2          | 29ACXPK3463A2DL       | Sep-2018            | 1,00,000.00   | 2,000.00              | 0.00               | 0.00                | ACCEPTED |

5.6. You will be directed to the Dashboard page and the TDS Credit Received tile will reflect the Total Accepted Count, Total Accepted Taxable Value and Total Accepted Tax Amount.

| TDS Credit Received       | I                                                        |                                                   |  |  |  |  |
|---------------------------|----------------------------------------------------------|---------------------------------------------------|--|--|--|--|
|                           | TDS Credit Received                                      |                                                   |  |  |  |  |
| Total Accepted Count<br>1 | Total Accepted<br>Taxable Value                          | Total Accepted Tax<br>Amount                      |  |  |  |  |
| Total Rejected Count<br>0 | ₹1,00,000.00<br>Total Rejected<br>Taxable Value<br>₹0.00 | ₹2000.00<br>Total Rejected Tax<br>Amount<br>₹0.00 |  |  |  |  |

5.4.2 In case of rejecting the record, the status is changed to REJECTED.

#### 5.5 Click the $\ensuremath{\textbf{BACK}}$ button.

| Dashboard > | Returns > TDS            |               |                      |                       |                    |                     | 🛛 Englis |
|-------------|--------------------------|---------------|----------------------|-----------------------|--------------------|---------------------|----------|
| TDS Cre     | edit Received - Sun      | nmary         |                      |                       |                    |                     | C        |
| Succes      | ss : Record Rejected Sur | ccessfully.   |                      |                       |                    |                     | ×        |
| Select      | GSTIN of                 | Tax Period of | Taxable value        | Amount of t           | Status             |                     |          |
|             | Deductor                 | GSTR7         | Taxable value<br>(₹) | Integrated Tax<br>(₹) | Central Tax<br>(₹) | State/UT Tax<br>(₹) |          |
|             | 29ACXPK3463A2DL          | Sep-2018      | 1,00,000.00          | 2,000.00              | 0.00               | 0.00                | REJECTED |
|             | ·                        |               | ·                    |                       | ВАСК               | REJECT              | ACCEPT   |

5.6. You will be directed to the Dashboard page and the TDS Credit Received tile will reflect the Total Rejected Count, Total Rejected Taxable Value and Total Rejected Tax Amount.

|                      | TDS Credit Receiv               | red 1                        |
|----------------------|---------------------------------|------------------------------|
| Total Accepted Count | Total Accepted<br>Taxable Value | Total Accepted Tax<br>Amount |
|                      | ₹0.00                           | ₹0.00                        |
| Total Rejected Count | Total Rejected<br>Taxable Value | Total Rejected Tax<br>Amount |
| 1                    | ₹1,00,000,00                    | ₹2000.00                     |

### 5(2). Amendments to TDS Credit Received

5.1. Click the Amendments to TDS Credit Received tile, to accept/ reject amendments to TDS Credit Received details populated from Form GSTR-7, filed by the deductors.

Note: Amendments to TDS Credit Received tile will come in two scenarios:

- 1. When TDS Deductor has amended the TDS records in Amendment table
- 2. When TDS Deductor has taken action on rejected document

| Amendi                    | nents to TDS Cred                        | it Received                      | 0     |
|---------------------------|------------------------------------------|----------------------------------|-------|
| Total Accepted Count<br>0 | Total Accepted<br>Taxable Value          | Total Accepte<br>Amount          | d Tax |
|                           | ₹0.00                                    | ₹0.00                            |       |
| Total Rejected Count<br>0 | Total Rejected<br>Taxable Value<br>₹0.00 | Total Rejecte<br>Amount<br>₹0.00 | d Tax |

#### 5.2. The TDSA Credit Received - Summary page is displayed.

| ashboard> | Returns > TDSA       |                                                                         |                                 |                                                   |                       |                    |                     | 🛛 Englis           |
|-----------|----------------------|-------------------------------------------------------------------------|---------------------------------|---------------------------------------------------|-----------------------|--------------------|---------------------|--------------------|
| TDSA C    | redit Received - S   | ummary                                                                  |                                 |                                                   |                       |                    |                     | Q                  |
| Select    | GSTIN of<br>Deductor | GSTIN of Tax period of Tax period<br>Deductor original GSTR-7 amended G | Tax period of<br>amended GSTR-7 | period of Revised Taxable<br>ded GSTR-7 value (₹) | Revised Amo           | Action             |                     |                    |
|           | Deductor             |                                                                         |                                 |                                                   | Integrated<br>Tax (₹) | Central<br>Tax (₹) | State/UT<br>Tax (₹) |                    |
|           | 29ACXPK3463A2DL      | Sep-2018                                                                | Oct-2018                        | 2,00,000.00                                       | 4,000.00              | 0.00               | 0.00                | NO ACTION<br>TAKEN |
|           |                      |                                                                         |                                 |                                                   |                       | BACK               | REJECT              | ACCEPT             |

5.3. Select the checkbox for GSTIN of Deductor and click the **ACCEPT** / **REJECT** button to accept or reject the record. **Note**:

- Rejected details will flow back to Form GSTR-7/8 of the respective Deductor/ Operator for amendments, as the case may be, after filing the "TDS/ TCS Credit Received" statement by the Deductee/person.
- Accepted TDS/ TCS credit amount will be credited to your Electronic Cash Ledger for further utilization, only after filing the "TDS/ TCS Credit Received" statement, by you.

| ashboard>          | Returns > TDSA                       |                                                                              |                                 |                              |                       |                    |                     | 🛛 Eng              |
|--------------------|--------------------------------------|------------------------------------------------------------------------------|---------------------------------|------------------------------|-----------------------|--------------------|---------------------|--------------------|
| TDSA Ci<br>Uploade | redit Received - S<br>ed by Deductor | ummary                                                                       |                                 |                              |                       |                    |                     | C                  |
| Process            | ed Records                           |                                                                              |                                 |                              |                       |                    |                     |                    |
| Select             | GSTIN of<br>Deductor                 | GSTIN of Tax period of Tax period o<br>Deductor original GSTR-7 amended GSTR | Tax period of<br>amended GSTR-7 | Revised Taxable<br>value (₹) | Revised Amo           | Action             |                     |                    |
|                    |                                      |                                                                              |                                 |                              | Integrated<br>Tax (₹) | Central<br>Tax (₹) | State/UT<br>Tax (₹) |                    |
|                    | 29ACXPK3463A2DL                      | Sep-2018                                                                     | Oct-2018                        | 2,00,000.00                  | 4,000.00              | 0.00               | 0.00                | NO ACTION<br>TAKEN |
|                    |                                      |                                                                              |                                 |                              |                       |                    |                     |                    |
|                    |                                      |                                                                              |                                 |                              |                       | BACK               | REJECT              | ACCEPT             |

5.4.1 In case of accepting the record, the status is changed to ACCEPTED.

#### 5.5 Click the **BACK** button.

| Dashboard>       | Returns > TDSA                       |                                                    |          |                              |                       |                    |                     | \varTheta Englis |
|------------------|--------------------------------------|----------------------------------------------------|----------|------------------------------|-----------------------|--------------------|---------------------|------------------|
| TDSA C<br>Upload | redit Received - S<br>ed by Deductor | ummary                                             |          |                              |                       |                    |                     | C                |
| Succes           | ss : Record Accepted S               | uccessfully.                                       |          |                              |                       |                    |                     | ×                |
| Select           | GSTIN of<br>Deductor                 | GSTIN of Tax period of<br>Deductor original GSTR-7 |          | Revised Taxable<br>value (₹) | Revised Amo           | Action             |                     |                  |
|                  |                                      |                                                    |          |                              | Integrated<br>Tax (₹) | Central<br>Tax (₹) | State/UT<br>Tax (₹) |                  |
|                  | 29ACXPK3463A2DL                      | Sep-2018                                           | Oct-2018 | 2,00,000.00                  | 4,000.00              | 0.00               | 0.00                | ACCEPTED         |
|                  |                                      |                                                    |          |                              | C                     | BACK               | REJECT              | ACCEPT           |

5.6. You will be directed to the Dashboard page and the TCS Credit Received tile will reflect the Total Accepted Count, Total Accepted Taxable Value and Total Accepted Tax Amount.

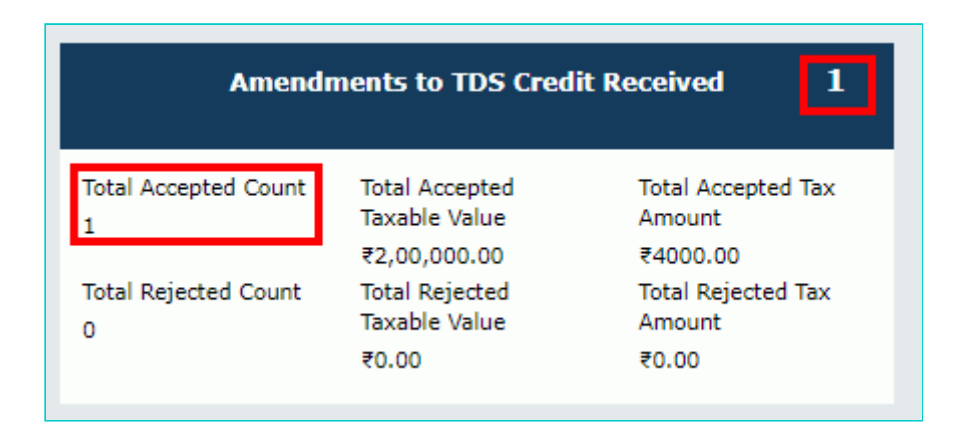

5.4.2 In case of rejecting the record, the status is changed to REJECTED.5.5 Click the **BACK** button.

| Dashboard> | Returns > TDSA         |                                  |                                 |                              |                       |                    |                     | 🛛 Englisł |
|------------|------------------------|----------------------------------|---------------------------------|------------------------------|-----------------------|--------------------|---------------------|-----------|
| TDSA C     | redit Received - S     | Summary                          |                                 |                              |                       |                    |                     | C         |
| Upload     | ed by Deductor         |                                  |                                 |                              |                       |                    |                     |           |
| Succes     | ss : Record Rejected S | uccessfully.                     |                                 |                              |                       |                    |                     | ×         |
| Process    | ed Records             |                                  |                                 |                              |                       |                    |                     |           |
| Select     | GSTIN of<br>Deductor   | Tax period of original GSTR-7 an | Tax period of<br>amended GSTR-7 | Revised Taxable<br>value (₹) | Revised Amo           | Action             |                     |           |
|            |                        |                                  |                                 |                              | Integrated<br>Tax (₹) | Central<br>Tax (₹) | State/UT<br>Tax (₹) |           |
|            | 29ACXPK3463A2DL        | Sep-2018                         | Oct-2018                        | 2,00,000.00                  | 4,000.00              | 0.00               | 0.00                | REJECTED  |
|            |                        |                                  |                                 |                              |                       |                    |                     |           |
|            |                        |                                  |                                 |                              |                       | BACK               | REJECT              | ACCEPT    |

5.6. You will be directed to the Dashboard page and the Amendments to TDS Credit Received tile will reflect the Total Rejected Count, Total Rejected Taxable Value and Total Rejected Tax Amount.

| Amendments to TDS Credit Received 1 |                                 |                              |  |  |  |  |  |  |  |
|-------------------------------------|---------------------------------|------------------------------|--|--|--|--|--|--|--|
| Total Accepted Count                | Total Accepted<br>Taxable Value | Total Accepted Tax<br>Amount |  |  |  |  |  |  |  |
|                                     | ₹0.00                           | ₹0.00                        |  |  |  |  |  |  |  |
| Total Rejected Count<br>1           | Total Rejected<br>Taxable Value | Total Rejected Tax<br>Amount |  |  |  |  |  |  |  |
| -                                   | ₹2,00,000.00                    | ₹4000.00                     |  |  |  |  |  |  |  |

# 5(3). TCS Credit Received

5.1. Click the TCS Credit Received tile, to accept/ reject TCS Credit Received details populated from Form GSTR-8 of the TCS collectors.

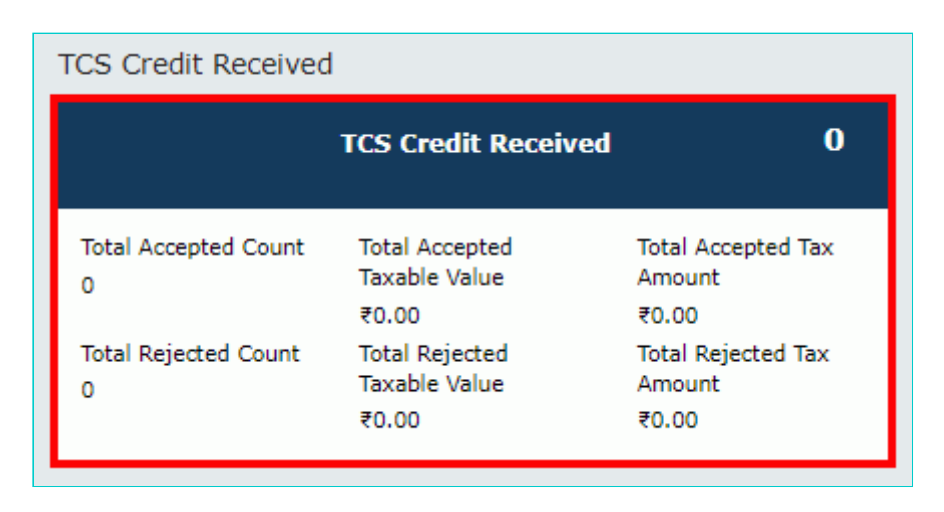

5.2. The TCS Credit Received - Summary page is displayed.

| us Crea  | dit Received - Su     | ummary                                |                    |                            |                  |                                                     |                    |                     | 0                |
|----------|-----------------------|---------------------------------------|--------------------|----------------------------|------------------|-----------------------------------------------------|--------------------|---------------------|------------------|
| opioaded |                       |                                       |                    |                            |                  |                                                     |                    |                     |                  |
| rocesser | d Records             |                                       |                    |                            |                  |                                                     |                    |                     |                  |
| Select   | GSTIN of<br>Collector | Tax Period of Gross Val<br>GSTR-8 (₹) | Gross Value<br>(₹) | Supplies N<br>returned (₹) | Net Value<br>(₹) | Amount of tax collected by e-<br>commerce operators |                    |                     | Action           |
|          |                       |                                       |                    |                            |                  | Integrated<br>Tax (₹)                               | Central<br>Tax (₹) | State/UT<br>Tax (₹) |                  |
|          | 07AJIPA1572E9CQ       | Oct-2018                              | 10,00,000.00       | 5,00,000.00                | 5,00,000.00      | 5,000.00                                            | 0.00               | 0.00                | NO ACTIO<br>TAKE |

5.3. Select the checkbox for GSTIN of Collector and click the **ACCEPT** / **REJECT** button to accept or reject the record. **Note**:

- Rejected details will flow back to Form GSTR-7/8 of the respective Deductor/ Operator for amendments, as the case may be, after filing the "TDS/ TCS Credit Received" statement by the Deductee/person.
- Accepted TDS/ TCS credit amount will be credited to your Electronic Cash Ledger for further utilization, only after filing the "TDS/ TCS Credit Received" statement by you.
- If the deductor / e-commerce operator has amended any record before taking action by you, the same will be disabled for taking any action. You need to take action of accept/reject on latest amended record auto-populated in the subsequent tax period.

| nboard>           | Returns > TCS     |               |              |              |             |                       |                    |                     | <table-cell> Er</table-cell>         |
|-------------------|-------------------|---------------|--------------|--------------|-------------|-----------------------|--------------------|---------------------|--------------------------------------|
| CS Cre<br>Uploade | dit Received - Su | ummary        |              |              |             |                       |                    |                     | Ø                                    |
| rocesse<br>Select | ed Records        | Tax Period of | Gross Value  | Supplies     | Net Value   | Amount o              | f tax collect      | ed by e-            | Action                               |
|                   | Collector         | GSTR-8 (₹,    | (₹)          | returned (₹) | (₹)         | Integrated<br>Tax (₹) | Central<br>Tax (₹) | State/UT<br>Tax (₹) |                                      |
|                   | 07AJIPA1572E9CQ   | Oct-2018      | 10,00,000.00 | 5,00,000.00  | 5,00,000.00 | 5,000.00              | 0.00               | 0.00                | COUNTER<br>PART<br>ALREAD<br>AMENDER |

| nboard>           | Returns > TCS               |                                     |                                          |                  |                  |                               |                    |                     | 🥹 En               |
|-------------------|-----------------------------|-------------------------------------|------------------------------------------|------------------|------------------|-------------------------------|--------------------|---------------------|--------------------|
| CS Cre<br>Uploade | edit Received - Su          | ummary                              |                                          |                  |                  |                               |                    |                     | C                  |
| rocess            | ed Records                  |                                     |                                          |                  |                  |                               |                    |                     |                    |
| Select            | elect GSTIN of<br>Collector | TIN of Tax Period of Greater GSTR-8 | Gross Value Supplies<br>(₹) returned (₹) | Net Value<br>(₹) | Amount o<br>comr | f tax collect<br>nerce operat | Action             |                     |                    |
|                   |                             |                                     |                                          |                  |                  | Integrated<br>Tax (₹)         | Central<br>Tax (₹) | State/UT<br>Tax (₹) |                    |
|                   | 07AJIPA1572E9CQ             | Oct-2018                            | 10,00,000.00                             | 5,00,000.00      | 5,00,000.00      | 5,000.00                      | 0.00               | 0.00                | NO ACTION<br>TAKEN |
|                   | 07AJIPA1572E9CQ             | Oct-2018                            | 10,00,000.00                             | 5,00,000.00      | 5,00,000.00      | 5,000.00                      | 0.00               | 0.00                | N                  |
|                   |                             |                                     |                                          |                  |                  | Γ                             | BACK               | REJECT              | ACCEPT             |

5.4.1 In case of accepting the record, the status is changed to ACCEPTED.

### 5.5 Click the **BACK** button.

| shboard>          | Returns > TCS                         |               |              |              |             |                       |                    |                     | <table-cell> Eng</table-cell> |
|-------------------|---------------------------------------|---------------|--------------|--------------|-------------|-----------------------|--------------------|---------------------|-------------------------------|
| TCS Cre           | edit Received - Su<br>ed by Collector | ummary        |              |              |             |                       |                    |                     | Q                             |
| Succes            | ss : Record Accepted                  | Successfully. |              |              |             |                       |                    |                     | ×                             |
| Process<br>Select | ed Records                            | Tax Period of | Gross Value  | Supplies     | Net Value   | Amount o              | f tax collect      | ed by e-            | Action                        |
|                   | Collector                             | GSTR-8        | (₹)          | returned (₹) | (₹)         | com                   | nerce operat       | tors                |                               |
|                   |                                       |               |              |              |             | Integrated<br>Tax (₹) | Central<br>Tax (₹) | State/UT<br>Tax (₹) |                               |
|                   | 07AJIPA1572E9CQ                       | Oct-2018      | 10,00,000.00 | 5,00,000.00  | 5,00,000.00 | 5,000.00              | 0.00               | 0.00                | ACCEPTED                      |
|                   |                                       |               |              |              |             | C                     | BACK               | REJECT              | ACCEPT                        |

5.6. You will be directed to the Dashboard page and the TCS Credit Received tile will reflect the Total Accepted Count, Total Accepted Taxable Value and Total Accepted Tax Amount.

| TCS Credit Received       | t                                        |                                       |
|---------------------------|------------------------------------------|---------------------------------------|
|                           | TCS Credit Received                      | 1                                     |
| Total Accepted Count<br>1 | Total Accepted<br>Taxable Value          | Total Accepted Tax<br>Amount          |
| Total Rejected Count<br>0 | Total Rejected<br>Taxable Value<br>₹0.00 | Total Rejected Tax<br>Amount<br>₹0.00 |

5.4.2 In case of rejecting the record, the status is changed to REJECTED.

#### 5.5 Click the $\ensuremath{\textbf{BACK}}$ button.

| 🛛 Englis |                           |                               |                       |                  |                       |                    |                         | Returns > TCS          | shboard>          |
|----------|---------------------------|-------------------------------|-----------------------|------------------|-----------------------|--------------------|-------------------------|------------------------|-------------------|
| e        |                           |                               |                       |                  |                       |                    | ummary                  | edit Received - So     | CS Cre            |
| ×        |                           |                               |                       |                  |                       |                    | Successfully.           | ss : Record Rejected s | Succes<br>Process |
| Action   | ed by e-<br>tors          | f tax collect<br>nerce operat | Amount o              | Net Value<br>(₹) | Supplies returned (₹) | Gross Value<br>(₹) | Tax Period of<br>GSTR-8 | GSTIN of<br>Collector  | Select            |
|          | State/UT<br>Tax (₹)       | Central<br>Tax (₹)            | Integrated<br>Tax (₹) |                  |                       |                    |                         |                        |                   |
| REJECTED | 0.00                      | 0.00                          | 5,000.00              | 5,00,000.00      | 5,00,000.00           | 10,00,000.00       | Oct-2018                | 07AJIPA1572E9CQ        |                   |
|          | Tax (₹)<br>0.00<br>REJECT | Tax (₹)<br>0.00<br>BACK       | Tax (₹)<br>5,000.00   | 5,00,000.00      | 5,00,000.00           | 10,00,000.00       | Oct-2018                | 07AJIPA1572E9CQ        |                   |

5.6. You will be directed to the Dashboard page and the TDS Credit Received tile will reflect the Total Rejected Count, Total Rejected Taxable Value and Total Rejected Tax Amount.

| TCS Credit Received       | l                                               |                                          |
|---------------------------|-------------------------------------------------|------------------------------------------|
|                           | TCS Credit Received                             | 1                                        |
| Total Accepted Count<br>0 | Total Accepted<br>Taxable Value<br>₹0.00        | Total Accepted Tax<br>Amount<br>₹0.00    |
| Total Rejected Count<br>1 | Total Rejected<br>Taxable Value<br>₹5,00,000.00 | Total Rejected Tax<br>Amount<br>₹5000.00 |

### 5(4). Amendments to TCS Credit Received

5.1. Click the Amendments to TCS Credit Received tile, to accept/ reject amendments to TCS Credit Received details populated from Form GSTR-8 of the collectors.

Note: Amendments to TCS Credit Received tile will come in two scenarios:

- 1. When TCS Collector has amended the TCS records in Amendment table
- 2. When TCS Collector has taken action on rejected document

| Amendi                    | ments to TCS Cred                        | it Received 0                         |
|---------------------------|------------------------------------------|---------------------------------------|
| Total Accepted Count<br>0 | Total Accepted<br>Taxable Value<br>₹0.00 | Total Accepted Tax<br>Amount<br>₹0.00 |
| Total Rejected Count<br>0 | Total Rejected<br>Taxable Value<br>₹0.00 | Total Rejected Tax<br>Amount<br>₹0.00 |

5.2. The TCSA Credit Received - Summary page is displayed.

| hboard >         | Returns > TCSA                                                                                                    |                   |                                                |              |             |             |                       |                       |                     | 🤪 En                  |
|------------------|----------------------------------------------------------------------------------------------------|-------------------|------------------------------------------------|--------------|-------------|-------------|-----------------------|-----------------------|---------------------|-----------------------|
| CSA Ci<br>Upload | redit Received - \$<br>ed by Collector                                                                                                    | Summary           |                                                |              |             |             |                       |                       |                     | 0                     |
| Process          | ed Records                                                                                                    |                   |                                                |              |             |             |                       |                       |                     |                       |
| Select           | GSTIN of                                                                                                    | Tax period        | Tax period                                     |              |             | Revised Am  | ounts                 |                       |                     | Action                |
|                  | Collector     of original     of amended       GSTR-8     GSTR-8     Gross value     Supplies     Net value     Amount       (₹)     returned     (₹)     (₹)     (₹)     (₹) | Amount of<br>comm | nt of tax collected by e-<br>ommerce operators |              |             |             |                       |                       |                     |                       |
|                  |                                                                                                    |                   |                                                |              | (4)         |             | Integrated<br>Tax (₹) | Central<br>Tax<br>(₹) | State/UT<br>Tax (₹) |                       |
|                  | 07AJIPA1572E9CQ                                                                                                    | Sep-2018          | Oct-2018                                       | 10,00,000.00 | 6,00,000.00 | 4,00,000.00 | 4,000.00              | 0.00                  | 0.00                | NC<br>ACTION<br>TAKEN |
|                  |                                                                                                    |                   |                                                |              |             |             |                       |                       |                     | T/                    |
|                  |                                                                                                    |                   |                                                |              |             |             | BACK                  | REJ                   | ECT /               | CCEPT                 |

5.3. Select the checkbox for GSTIN of Collector and click the **ACCEPT** / **REJECT** button to accept or reject the record. **Note**:

- Rejected details will flow back to Form GSTR-7/8 of the respective Deductor/ Operator for amendments, as the case may be, after filing the "TDS/ TCS Credit Received" statement by the Deductee/person.
- Accepted TDS/ TCS credit amount will be credited to your Electronic Cash Ledger for further utilization, only after filing the "TDS/ TCS Credit Received" statement, by you.

| hboard>          | Returns > TCSA                        |                       |            |                    |                      |                  |                                                     |                       |                     | 🛛 Er        |
|------------------|---------------------------------------|-----------------------|------------|--------------------|----------------------|------------------|-----------------------------------------------------|-----------------------|---------------------|-------------|
| CSA Ci<br>Upload | redit Received - S<br>ed by Collector | Summary               |            |                    |                      |                  |                                                     |                       |                     | 0           |
| Process          | ed Records                            |                       |            |                    |                      |                  |                                                     |                       |                     |             |
| Select           | GSTIN of                              | Tax period            | Tax period |                    |                      | Revised Am       | ounts                                               |                       |                     | Action      |
|                  | Collector                             | of original<br>GSTR-8 | GSTR-8     | Gross value<br>(₹) | Supplies<br>returned | Net value<br>(₹) | Amount of tax collected by e-<br>commerce operators |                       |                     |             |
|                  |                                       |                       |            |                    | (₹)                  |                  | Integrated<br>Tax (₹)                               | Central<br>Tax<br>(₹) | State/UT<br>Tax (₹) | т<br>)      |
|                  | 07AJIPA1572E9CQ                       | Sep-2018              | Oct-2018   | 10,00,000.00       | 6,00,000.00          | 4,00,000.00      | 4,000.00                                            | 0.00                  | 0.00                | NC<br>ACTIO |

# 5.4.1 In case of accepting the record, the status is changed to $\ensuremath{\mathsf{ACCEPTED}}$ .

### 5.5 Click the **BACK** button.

|         | Returns > TCSA                              |                    |                   |                    |                      |                  |                                                     |                       |                     | 🛛 En     |
|---------|---------------------------------------------|--------------------|-------------------|--------------------|----------------------|------------------|-----------------------------------------------------|-----------------------|---------------------|----------|
| CSA Cre | e <b>dit Received - S</b><br>d by Collector | Summary            |                   |                    |                      |                  |                                                     |                       |                     | Q        |
| Success | s : Record Accepted :                       | Successfully.      |                   |                    |                      |                  |                                                     |                       |                     | ×        |
| rocesse | d Records                                   |                    |                   |                    |                      |                  |                                                     |                       |                     |          |
| Select  | GSTIN of<br>Collector                       | Tax<br>period of   | Tax period        |                    |                      | Revised Am       | ounts                                               |                       |                     | Action   |
|         | concetor                                    | original<br>GSTR-8 | amended<br>GSTR-8 | Gross value<br>(₹) | Supplies<br>returned | Net value<br>(₹) | Amount of tax collected by e-<br>commerce operators |                       |                     | -        |
|         |                                             |                    |                   |                    | (₹)                  |                  | Integrated<br>Tax (₹)                               | Central<br>Tax<br>(₹) | State/UT<br>Tax (₹) |          |
|         | 07AJIPA1572E9CQ                             | Sep-2018           | Oct-2018          | 10,00,000.00       | 6,00,000.00          | 4,00,000.00      | 4,000.00                                            | 0.00                  | 0.00                | ACCEPTED |

5.6. You will be directed to the Dashboard page and the TCS Credit Received tile will reflect the Total Accepted Count, Total Accepted Taxable Value and Total Accepted Tax Amount.

| Ameno                     | lments to TCS Cred                              | lit Received 1                           |
|---------------------------|-------------------------------------------------|------------------------------------------|
| Total Accepted Count<br>1 | Total Accepted<br>Taxable Value                 | Total Accepted Tax<br>Amount             |
| Total Rejected Count<br>0 | ₹4,00,000.00<br>Total Rejected<br>Taxable Value | ₹4000.00<br>Total Rejected Tax<br>Amount |
|                           | ₹0.00                                           | ₹0.00                                    |

5.4.2 In case of rejecting the record, the status is changed to REJECTED.5.5 Click the **BACK** button.

| Dashboard > | Returns > TCSA         |                    |                   |                    |                      |                  |                       |                          |                     | 🛛 Englis |
|-------------|------------------------|--------------------|-------------------|--------------------|----------------------|------------------|-----------------------|--------------------------|---------------------|----------|
| TCSA C      | redit Received - S     | Summary            |                   |                    |                      |                  |                       |                          |                     | Ø        |
| Succes      | ss : Record Rejected S | Successfully,      |                   |                    |                      |                  |                       |                          |                     | ×        |
| Process     | ed Records             |                    |                   |                    |                      |                  |                       |                          |                     |          |
| Select      | GSTIN of               | Tax                | Tax period        |                    |                      | Revised Am       | ounts                 |                          |                     | Action   |
|             | Collector              | original<br>GSTR-8 | amended<br>GSTR-8 | Gross value<br>(₹) | Supplies<br>returned | Net value<br>(₹) | Amount of<br>comm     | tax collec<br>erce opera | ted by e-<br>ators  |          |
|             |                        |                    |                   |                    | (र)                  |                  | Integrated<br>Tax (₹) | Central<br>Tax<br>(₹)    | State/UT<br>Tax (₹) |          |
|             | 07AJIPA1572E9CQ        | Sep-2018           | Oct-2018          | 10,00,000.00       | 6,00,000.00          | 4,00,000.00      | 4,000.00              | 0.00                     | 0.00                | REJECTED |
|             |                        |                    |                   |                    |                      |                  | BAC                   | KR                       | EJECT               | ACCEPT   |

5.6. You will be directed to the Dashboard page and the Amendments to TCS Credit Received tile will reflect the Total Rejected Count, Total Rejected Taxable Value and Total Rejected Tax Amount.

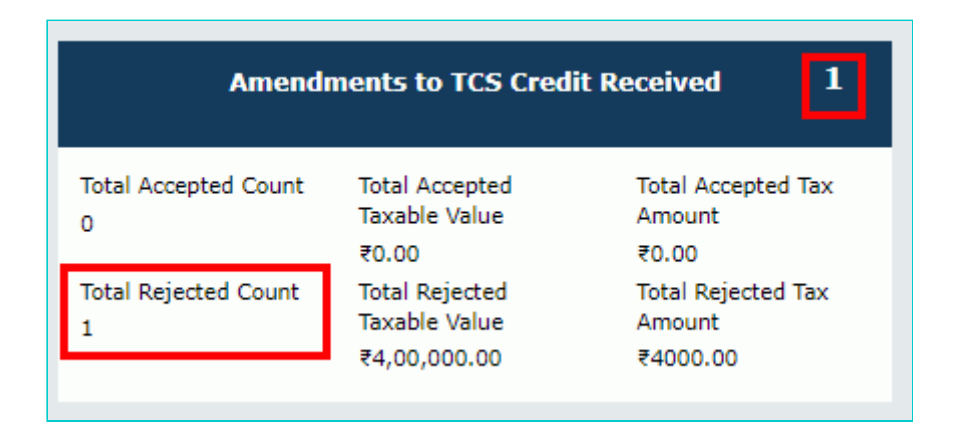

# C. Preview details in "TDS and TCS Credit Received" table

6. Once you have entered all the details, click the **PREVIEW DRAFT TDS AND TCS CREDIT RECEIVED** button. This button will download the draft summary page for your review. It is recommended that you download this Summary page

and review the summary of entries made in different sections carefully. The PDF file generated would bear watermark of draft as the details are yet to be submitted.

| Cooles and Services Tax     Control      Control                                                                                                    |                                                                                                    |                                                                                                    |                                                                                                    |                                                                                                    | S                                                                                                    | kip to Main Content O A <sup>+</sup> A <sup>-</sup>                               |
|----------------------------------------------------------------------------------------------------|----------------------------------------------------------------------------------------------------|----------------------------------------------------------------------------------------------------|----------------------------------------------------------------------------------------------------|----------------------------------------------------------------------------------------------------|----------------------------------------------------------------------------------------------------|-----------------------------------------------------------------------------------|
| Darkbard       Got Law       Sarak Tagonyer • Mdy • e-May Bill System         Darkbard       Return       TOS and TCS credit received       O replant         ALTO DRAFTED TDS/TCS DETAILS       C         Distribution       C       C         Distribution       Status - Not Filed       C         Distribution       C       C       C         Distribution       Status - Not Filed       C       C         Distribution       Status - Not Filed       C       C         Distribution       Status - Not Filed       C       C         Distribution       Status - Not Filed       C       C         Distribution       Status - Not Filed       C       C       C         Distribution       Status - Not Filed       C       C       C       C         Distribution       Status - Not Filed       C       C       C       C       C       C       C       C       C       C       C       C       C       C       C       C       C       C       C       C       C       C       C       C       C       C       C       C       C       C       C       C       C       C       C       C <th>📓 Goods ai</th> <th>nd Services T</th> <th>ax</th> <th></th> <th></th> <th>L GAMSENG N SANGMA →</th>                                                                                                    | 📓 Goods ai                                                                                                    | nd Services T                                                                                                    | ax                                                                                                    |                                                                                                    |                                                                                                    | L GAMSENG N SANGMA →                                                              |
| Durblowed:         Returns: TDS and TCS credit received         C register           ALTO DRAFTED TDS/TCS DETAILS         C           CSTM: - 07CDDPSS160PH29         Logal Name - CAMSEND N SAMOM         Trade Name -<br>Status - Not Ried         Trade Name -<br>Status - Not Ried           CSTM: - 07CDDPSS160PH29         Logal Name - CAMSEND N SAMOM         Trade Name -<br>Status - Not Ried         Trade Name -<br>Status - Not Ried           CSTM: - 07CDDPSS160PH29         Logal Name - CAMSEND N SAMOM         Trade Name -<br>Status - Not Ried         Trade Name -<br>Status - Not Ried           Lock on TDS Credit received of "Amendments to TDS order received or TCS credit received for an inter successful filling of<br>e.e.m.         .         .           2. Accepted TDS indot Name Adde to Cash Iedge and rejected details with the successful or an inter successful filling of<br>e.e.m.         .         .           2. Accepted TDS indot Name Adde to Cash Iedge and rejected details on DD order details in Status - Not TS credit received details (Excell); and<br>E. Are taking action on all suce polylated details on the optimate of the successful and represent of the successful TD or taking action on all suce polylated details as an excell fill by dicking on "Downlawed TDS and TCS Credit Received 1         1           Total Accepted Cumt<br>Taking acted Cumt<br>Taking acted Cu                                                                                                    | Dashboard Servic                                                                                                    | ces - GST Law S                                                                                                    | earch Taxpayer + Help +                                                                                                    | e-Way Bill System                                                                                                    |                                                                                                    |                                                                                   |
| AUD DRAFTED TDS/TCS DETAILS       Aggil hame - GAMSBILS N SAMOMA<br>Return Printed - October       Table Name -<br>Status - Net Field         STIN - 02002PSS100PM29       kegal hame - GAMSBILS N SAMOMA<br>Return Printed - October       Table Name -<br>Status - Net Field         Status - Net Field       Status - Net Field         Status - Net Field       Status - Net Field         Status                                                                                                    | Dashboard > Returns > T                                                                                                    | DS and TCS credit receive                                                                                                    | d                                                                                                    |                                                                                                    |                                                                                                    | 🔾 English                                                                         |
| SGTN - 07C0DPSS16PH29     Legal Name - GAMSENG N SAMGMA<br>Return Period - October     Tade Name -<br>Status - Not Filed       SIGN - 07C0DPSS16PH29     Legal Name - GAMSENG N SAMGMA<br>Return Period - October     Tade Name -<br>Status - Not Filed       Sign Table Name -<br>Status - Not Filed     Sign Table Name -<br>Status - Not Filed     Sign Table Name -<br>Status - Not Filed       1. Cick on TDS Credit received or 'Amendments to TDS credit received or 'TCS credit received or Vamendments to TDS credit neceved basis (Decell') and<br>c. Accepted Table Name -<br>ture.     Sign Table Name -<br>Status - Not Filed       2. Coccept Table Name /<br>Status - Not Filed     Sign Table Name /<br>Status - Not Filed     Sign Table Name /<br>Status - Not Filed       3. Summary of table Accepted and rejected details would be available on the relevant box;     Sign Table Name /<br>Status - Not Filed     Sign Table Name /<br>Status - Not Filed       3. Summary of table Accepted Table Name /<br>Coc or Preview Data<br>Return Period     Table Accepted Table Name /<br>Amount     Table Accepted Table Name /<br>Table Name /<br>Status - Not Filed     Table Name /<br>Table Name /<br>Table Name /<br>Status - Not Filed     Table Name /<br>Table Name /<br>Table Name /<br>Status - Not Filed     Table Name /<br>Table Name /<br>Table Nam                                                                                                    | AUTO DRAFTED T                                                                                                    | DS/TCS DETAILS                                                                                                    |                                                                                                    |                                                                                                    |                                                                                                    | 0                                                                                 |
| 1: Gick on TDS Dredit received or XCS credit received or TCS credit received in a function of the second of the second of the                                                                                                    | GSTIN - 07GDDPS516<br>FY - 2018-19                                                                                                    | 0PMZ9 Legal Na<br>Return P                                                                                                    | me - GAMSENG N SANGMA<br>'eriod - October                                                                                                    | Trade Name -<br>Status - Not Filed                                                                                                    |                                                                                                    |                                                                                   |
| 1. Click on TDS Credit received or 'Amendments to TDS credit received' or 'Amendments to TDS and ttree addets to Eak ledger and rejected entries will be auto populated to counter party's return after successful filing of cutro.         3. Summary of total accepted and rejected details would be available on the relevant box;         4. Cutro The view Draft TDS and TCS aredit received' future to view summary of total accepted and rejected details would be available on the relevant box;         4. Cutro The view Draft TDS and TCS aredit received' future to view summary of total accepted and rejected details, follow filing process as indicated at the bottom of this page.         TDS Credit Received         1       Total Accepted Count         1       Total Accepted Total         2       Total Accepted Total Received       Total Accepted Total Received         1       Total Accepted Count       Total Accepted Total Rejected Total Rejecte                                                                                                    |                                                                                                    | s                                                                                                    | teps to prepare your TDS and                                                                                                    | d TCS credit received form o                                                                                                    | nline                                                                                                    |                                                                                   |
| TOS Credit Received       1       Amendments to TOS Credit Received       1         Total Accepted Count<br>1       Total Accepted<br>21,00,000.00       Total Accepted Tax<br>21,00,000.00       Total Accepted Tax<br>20,000.00       Total Accepted Tax<br>4000.00       Total Accepted Tax<br>4000.00       Total Accepted Tax<br>4000.00       Total Accepted Tax<br>4000.00       Total Rejected Tax<br>Amount       Total Rejected Tax<br>4000.00       Total Rejected Tax<br>Amount       Total Rejected Tax<br>4000.00       Total Rejected Tax<br>Amount       Total Rejected Tax<br>Amount       Total Rejected Tax<br>Amount       Total Rejected Tax<br>Amount       Total Rejected Tax<br>Amount       Total Rejected Tax<br>Amount       Total Accepted<br>0       Total Accepted Tax<br>Amount       Total Accepted Tax<br>Amount <td><ol> <li>Click on 'TDS Cr<br/>applicable and ta<br/>2. Accepted TDS ar<br/>return.</li> <li>Summary of tota<br/>4. Click on 'Previe<br/>5. You can also dow<br/>6. After taking active</li> </ol></td> <td>edit received' or 'Amendmake action (Accept/Reject)<br/>mount will be added to Cas<br/>al accepted and rejected do<br/>w Draft TDS and TCS cr<br/>wnload all auto drafted det<br/>on on all auto populated do</td> <td>ents to TDS credit received or<br/>;<br/>sh ledger and rejected entries<br/>etails would be available on th<br/>edit received' button to viev<br/>ails as an excel file by clicking<br/>etails, follow filing process as</td> <td>r 'TCS credit received' or 'An<br/>s will be auto populated to co<br/>he relevant box;<br/>v summary of auto drafted o<br/>g on <b>'Download TDS and T</b><br/>indicated at the bottom of t</td> <td>nendments to TCS credit<br/>ounter party's return afte<br/>letails in PDF format;<br/><b>'CS Credit received de</b><br/>his page.</td> <td>received' box whichever is<br/>er successful filing of<br/>tails (Excel)'; and</td> | <ol> <li>Click on 'TDS Cr<br/>applicable and ta<br/>2. Accepted TDS ar<br/>return.</li> <li>Summary of tota<br/>4. Click on 'Previe<br/>5. You can also dow<br/>6. After taking active</li> </ol> | edit received' or 'Amendmake action (Accept/Reject)<br>mount will be added to Cas<br>al accepted and rejected do<br>w Draft TDS and TCS cr<br>wnload all auto drafted det<br>on on all auto populated do | ents to TDS credit received or<br>;<br>sh ledger and rejected entries<br>etails would be available on th<br>edit received' button to viev<br>ails as an excel file by clicking<br>etails, follow filing process as | r 'TCS credit received' or 'An<br>s will be auto populated to co<br>he relevant box;<br>v summary of auto drafted o<br>g on <b>'Download TDS and T</b><br>indicated at the bottom of t | nendments to TCS credit<br>ounter party's return afte<br>letails in PDF format;<br><b>'CS Credit received de</b><br>his page. | received' box whichever is<br>er successful filing of<br>tails (Excel)'; and      |
| TDS Credit Received       1       Amendments to TDS Credit Received       1         Total Accepted Count       Total Accepted       Total Accepted Tax       Total Accepted Tax       Total Accepted Count       Total Accepted Tax         1       Total Rejected Count       Total Rejected       Total Rejected       Total Rejected Tax         0       Total Rejected       Total Rejected       Total Rejected Tax       Rejected Count       Total Rejected Tax         0       Total Accepted       Total Rejected Tax       Rejected Count       Total Rejected Tax       Rejected Tax         0       Total Accepted       Total Rejected Tax       Rejected Count       Total Rejected Tax         0       TOTAL Accepted       Total Accepted Tax       Rejected Count       Total Accepted Tax         1       Total Accepted       Total Accepted Tax       Rejected Count       Total Accepted Tax         1       Total Accepted Count       Total Accepted Tax       Rejected Count       Total Accepted Tax         1       Total Accepted Count       Total Accepted Tax       Rejected Count       Total Accepted Tax         1       Total Accepted Tax       Rejected Tax       Rejected Count       Total Accepted Tax         1       Total Accepted Tax       Rejected Tax       Rejected Tax       Re                                                                                                    | TDS Credit Received                                                                                                    | 4                                                                                                    |                                                                                                    |                                                                                                    |                                                                                                    |                                                                                   |
| Total Accepted Count       Total Accepted Tax       Amount       Total Accepted Tax       Total Accepted Tax       Total Accepted Count       Total Accepted Tax       Amount       Payable Value       Amount       Payable Value       Amount       Payable Value       Amount       Payable Value       Amount       Payable Value       Amount       Payable Value       Payable Value       Amount       Payable Value       Amount       Payable Value       Amount       Payable Value       Amount       Payable Value       Amount       Payable Value       Payable Value       Amount       Payable Value       Amount       Payable Value       Payable Value                                                                                                    |                                                                                                    | TDS Credit Received                                                                                                    | ı 1                                                                                                    | Amendi                                                                                                    | ments to TDS Credi                                                                                                    | t Received 1                                                                      |
| TCS Credit Received         TCS Credit Received       1       Amendments to TCS Credit Received       1         Total Accepted Count       Total Accepted       Total Accepted Tax       1       Total Accepted Count       Total Accepted Tax       1       Total Accepted Count       Total Accepted Tax       Amount       1       Total Accepted Count       Total Accepted Tax       Amount       1       Total Accepted Count       Total Accepted Tax       Amount       4,000,000.00       ₹4,000,000.00       ₹4,000,000.00       ₹4,000,000.00       ₹4,000,000.00       ₹4,000,000.00       ₹4,000,000.00       ₹4,000,000.00       ₹4,000,000.00       ₹4,000,000.00       ₹4,000,000.00       ₹4,000,000.00       ₹4,000,000.00       ₹4,000,000.00       ₹4,000,000.00       ₹4,000,000.00       ₹4,000,000.00       ₹4,000,000.00       ₹4,000,000.00       ₹4,000,000.00       ₹4,000,000.00       ₹4,000,000.00       ₹4,000,000.00       ₹4,000,000.00       ₹4,000,000.00       ₹4,000,000.00       ₹4,000,000.00       ₹4,000,000.00       ₹4,000,000.00       ₹4,000,000.00       ₹4,000,000.00       ₹4,000,000.00       ₹4,000,000.00       ₹4,000,000.00       ₹4,000,000.00       ₹4,000,000.00       ₹4,000,000.00       ₹4,000,000.00       ₹4,000,000.00       ₹4,000,000.00       ₹4,000,000.00       ₹4,000,000.00       ₹4,000,000.00       ₹4,000,000.00       ₹4,000,000.00                                                                                                    | Total Accepted Count<br>1<br>Total Rejected Count<br>0                                                                                                    | Total Accepted<br>Taxable Value<br>₹1,00,000.00<br>Total Rejected<br>Taxable Value<br>₹0.00                                                                                                    | Total Accepted Tax<br>Amount<br>₹2000.00<br>Total Rejected Tax<br>Amount<br>₹0.00                                                                                                    | Total Accepted Count<br>1<br>Total Rejected Count<br>0                                                                                                    | Total Accepted<br>Taxable Value<br>₹2,00,000.00<br>Total Rejected<br>Taxable Value<br>₹0.00                                   | Total Accepted Tax<br>Amount<br>₹4000.00<br>Total Rejected Tax<br>Amount<br>₹0.00 |
| TCS Credit Received       1       Amendments to TCS Credit Received       1         Total Accepted Count       Total Accepted       Total Accepted Tax       Total Accepted Tax       Total Accepted Tax       Total Accepted Tax       Total Accepted Tax       Amount       #\$,00,000.00       #\$,00,000.00       #\$,00,000.00       #\$,00,000.00       #\$,00,000.00       #\$,00,000.00       #\$,00,000.00       #\$,00,000.00       #\$,00,000.00       #\$,00,000.00       #\$,00,000.00       #\$,00,000.00       #\$,00,000.00       #\$,00,000.00       #\$,00,000.00       #\$,00,000.00       #\$,00,000.00       #\$,00,000.00       #\$,00,000.00       #\$,000       #\$,000       #\$,000       #\$,000.00       #\$,000       #\$,000       #\$,000       #\$,000       #\$,000       #\$,000.00       #\$,000       #\$,000       #\$,000       #\$,000       #\$,000       #\$,000       #\$,000       #\$,000       #\$,000       #\$,000       #\$,000       #\$,000       #\$,000       #\$,000       #\$,000       #\$,000       #\$,000       #\$,000       #\$,000       #\$,000       #\$,000       #\$,000       #\$,000       #\$,000       #\$,000       #\$,000       #\$,000       #\$,000       #\$,000       #\$,000       #\$,000       #\$,000       #\$,000       #\$,000       #\$,000       #\$,000       #\$,000       #\$,000       #\$,000       #\$,0                                                                                                    | TCS Credit Received                                                                                                    | t                                                                                                    |                                                                                                    |                                                                                                    |                                                                                                    |                                                                                   |
| Total Accepted Count       Total Accepted       Total Accepted Tax<br>Amount       Total Accepted Tax<br>Amount         1       Taxable Value       Amount       ₹5,00,000.00       ₹5000.00         Total Rejected Count       Total Rejected       Total Rejected Tax<br>Amount       Total Rejected Count       Total Rejected Tax<br>Amount       Total Rejected Count       Total Rejected Tax<br>Amount       Total Rejected Count       Total Rejected Tax<br>Amount       Total Rejected Tax<br>Amount       Total Rejected Count       Total Rejected Tax<br>Taxable Value       Amount       ₹4,00,000.00       ₹4000.00         0       0       ₹0.00       ₹0.00       ₹0.00       ₹0.00       ₹0.00       ₹0.00       ₹0.00       ₹0.00       ₹0.00       ₹0.00       ₹0.00       ₹0.00       ₹0.00       ₹0.00       ₹0.00       ₹0.00       ₹0.00       ₹0.00       ₹0.00       ₹0.00       ₹0.00       ₹0.00       ₹0.00       ₹0.00       ₹0.00       ₹0.00       ₹0.00       ₹0.00       ₹0.00       ₹0.00       ₹0.00       ₹0.00       ₹0.00       ₹0.00       ₹0.00       ₹0.00       ₹0.00       ₹0.00       ₹0.00       ₹0.00       ₹0.00       ₹0.00       ₹0.00       ₹0.00       ₹0.00       ₹0.00       ₹0.00       ₹0.00       ₹0.00       ₹0.00       ₹0.00       ₹0.00       ₹0.00       ₹0.00<                                                                                                    |                                                                                                    | TCS Credit Received                                                                                                    | 1 1                                                                                                    | Amende                                                                                                    | ments to TCS Credi                                                                                                    | t Received 1                                                                      |
| Steps to file your TDS and TCS Credit received form         1. Click on "Proceed to file"; for checking of errors, if any;       . "File TDS/ TCS credit received" button would be enabled once Proceed to file is successful and enabled the declaration check box;         3. Click on "Download Filed TDS and TCS Credit received (pdf)" button to view summary of filed details in PDF format; and         4. You can also download all filed details as an excel file by clicking on 'Download TDS and TCS Credit received details (Excel)"         I hereby solemnly affirm and declare that the information given herein above is true and correct to the best of my/our knowledge and belief and nothing has been concealed therefrom.         BACK       PREVIEW DRAFT TDS AND TCS CREDIT RECEIVED       PROCEED TO FILE       FILE TDS TCS CREDIT RECEIVED         BACK       PREVIEW DRAFT TDS AND TCS CREDIT RECEIVED       PROCEED TO FILE       FILE TDS TCS CREDIT RECEIVED                                                                                                    | Total Accepted Count<br>1<br>Total Rejected Count<br>0                                                                                                    | Total Accepted<br>Taxable Value<br>₹5,00,000.00<br>Total Rejected<br>Taxable Value<br>₹0.00                                                                                                    | Total Accepted Tax<br>Amount<br>₹5000.00<br>Total Rejected Tax<br>Amount<br>₹0.00                                                                                                    | Total Accepted Count<br>1<br>Total Rejected Count<br>0                                                                                                    | Total Accepted<br>Taxable Value<br>₹4,00,000.00<br>Total Rejected<br>Taxable Value<br>₹0.00                                   | Total Accepted Tax<br>Amount<br>₹4000.00<br>Total Rejected Tax<br>Amount<br>₹0.00 |
| <ul> <li>1. Click on "Proceed to file"; for checking of errors, if any;</li> <li>2. "File TDS/ TCS credit received" button would be enabled once Proceed to file is successful and enabled the declaration check box;</li> <li>3. Click on 'Download Filed TDS and TCS Credit received (pdf)' button to view summary of filed details in PDF format; and</li> <li>4. You can also download all filed details as an excel file by clicking on 'Download TDS and TCS Credit received details (Excel)'</li> <li>I hereby solemnly affirm and declare that the information given herein above is true and correct to the best of my/our knowledge and belief and nothing has been concealed therefrom.</li> <li>BACK PREVIEW DRAFT TDS AND TCS CREDIT RECEIVED PROCEED TO FILE FILE TDS TCS CREDIT RECEIVED</li> <li>BACK PREVIEW DRAFT TDS AND TCS CREDIT RECEIVED PROCEED TO FILE FILE TDS TCS CREDIT RECEIVED</li> </ul>                                                                                                    |                                                                                                    |                                                                                                    | Steps to file your TDS an                                                                                                    | d TCS Credit received form                                                                                                    |                                                                                                    |                                                                                   |
| I hereby solemnly affirm and declare that the information given herein above is true and correct to the best of my/our knowledge and belief and nothing has been concealed therefrom.           BACK         PREVIEW DRAFT TDS AND TCS CREDIT RECEIVED         PROCEED TO FILE         FILE TDS TCS CREDIT RECEIVED           BACK         PREVIEW DRAFT TDS AND TCS CREDIT RECEIVED         PROCEED TO FILE         FILE TDS TCS CREDIT RECEIVED                                                                                                    | <ol> <li>Click on "Proceet</li> <li>"File TDS/ TCS c</li> <li>Click on 'Downlogged'</li> <li>You can also downlogged</li> </ol>                                                                   | d to file"; for checking of e<br>redit received" button wou<br>oad Filed TDS and TCS (<br>vnload all filed details as a                                                                                  | rrors, if any;<br>Id be enabled once Proceed t<br>Credit received (pdf)' butto<br>n excel file by clicking on <b>`Do</b>                                                                                           | o file is successful and enab<br>n to view summary of filed o<br>wnload TDS and TCS Crea                                                                                               | led the declaration check<br>details in PDF format; an<br><b>dit received details (E</b> :                                    | k box;<br>d<br><b>xcel)'</b>                                                      |
| BACK       PREVIEW DRAFT TDS AND TCS CREDIT RECEIVED       PROCEED TO FILE       FILE TDS TCS CREDIT RECEIVED         BACK       PREVIEW DRAFT TDS AND TCS CREDIT RECEIVED (EXCEL)                                                                                                    | I hereby solemnly a<br>has been concealed ther                                                                                                    | ffirm and declare that the refrom.                                                                                                    | information given herein abo                                                                                                    | ve is true and correct to the                                                                                                    | best of my/our knowled                                                                                                    | ge and belief and nothing                                                         |
| BACK PREVIEW DRAFT TDS AND TCS CREDIT RECEIVED (EXCEL)                                                                                                    |                                                                                                    | BACK PREVIEW                                                                                                    | / DRAFT TDS AND TCS CREDI                                                                                                    | IT RECEIVED PROCE                                                                                                    | ED TO FILE FILE                                                                                                    | TDS TCS CREDIT RECEIVED                                                           |
|                                                                                                    |                                                                                                    |                                                                                                    |                                                                                                    | BACK PREVIEW                                                                                                    | V DRAFT TDS AND TCS (                                                                                                    | CREDIT RECEIVED (EXCEL)                                                           |
|                                                                                                    |                                                                                                    |                                                                                                    |                                                                                                    |                                                                                                    |                                                                                                    |                                                                                   |

|                               | TDS a                                          | nd TCS C                              | rec  | lit rece          | ive   | d                  |      |          |
|-------------------------------|------------------------------------------------|---------------------------------------|------|-------------------|-------|--------------------|------|----------|
|                               |                                                |                                       |      | Γ                 | Finar | icial Year         | 201  | 8-19     |
|                               |                                                |                                       |      | t t               | Tax F | Period             | Octo | ber      |
|                               |                                                |                                       |      |                   |       |                    |      |          |
| 1. GSTIN                      |                                                | 0                                     | 7GDI | DPS5160F          | PMZ9  | )                  |      |          |
| 2(a). Legal r                 | name of the registered pe                      | rson G                                | AMS  | ENG N SA          | NGN   | AA                 |      |          |
| 2(b). Trade r                 | name, if any                                   | -                                     |      |                   |       |                    |      |          |
| 2(c). ARN                     |                                                | -                                     |      |                   |       |                    |      |          |
| 3. TDS Cr                     | edit Received                                  | Integrated                            |      | Control           | 4     | Ctate////T         |      | Ctatus   |
| Records                       | Value(₹)                                       | Tax(₹)                                |      | Tax(₹)            |       | Tax(₹)             |      | atatus   |
| 1                             | 1,00,000.00                                    | 2,000                                 | 0.00 |                   | 0.00  |                    | 0.00 | Accepted |
| 0                             | 0.00                                           | 0                                     | 0.00 |                   | 0.00  |                    | 0.00 | Rejected |
| 1. Amend<br>No. of<br>Records | ments to TDS Cred<br>Total Taxable<br>Value(₹) | Integrated<br>Tax(₹)                  | ed 4 | Central<br>Tax(₹) |       | State/UT<br>Tax(₹) |      | Status   |
| 1                             | 2,00,000.00                                    | 4,000                                 | 0.00 |                   | 0.00  |                    | 0.00 | Accepted |
| 0                             | 0.00                                           | · · · · · · · · · · · · · · · · · · · | 0.00 | (                 | 0.00  | -                  | 0.00 | Rejected |
| 5. TCS Cr                     | edit Received                                  | Integrated                            |      | Central           |       | State/UT           |      | Status   |
| Records                       | Value(₹)                                       | Tax(₹)                                |      | Tax(₹)            |       | Tax(₹)             |      | 010100   |
|                               |                                                | E 0.04                                |      |                   | 0.0.0 |                    | 0.00 |          |
| 1                             | 5,00,000.00                                    | 5,000                                 | 0.00 | <b>V</b>          | 0.00  |                    | 0.00 | Accepted |

### 6. Amendments to TCS credit received

| No. of<br>Records | Total Taxable<br>Value(₹) | Integrated<br>Tax(₹) | Central<br>Tax(₹) | State/UT<br>Tax(₹) | Status   |
|-------------------|---------------------------|----------------------|-------------------|--------------------|----------|
| 1                 | 4,00,000.00               | 4,000.00             | 0.00              | 0.00               | Accepted |
| 0                 | 0.00                      | 0.00                 | 0.00              | 0.00               | Rejected |
|                   |                           |                      |                   |                    |          |

# D. File TDS and TCS Credit Received details with DSC/ EVC

8. Click the **PROCEED TO FILE** button.

|                                                                                                    |                                                                                                    |                                                                                                    |                                                                                              |                                                                                                    | :                                                                                                    | Skip to Main Content O A <sup>+</sup> A <sup>-</sup>                              |
|----------------------------------------------------------------------------------------------------|----------------------------------------------------------------------------------------------------|----------------------------------------------------------------------------------------------------|----------------------------------------------------------------------------------------------|----------------------------------------------------------------------------------------------------|----------------------------------------------------------------------------------------------------|-----------------------------------------------------------------------------------|
| 🙎 Goods ar                                                                                                    | nd Services                                                                                                    | ; Tax                                                                                                    |                                                                                              |                                                                                                    |                                                                                                    | 🛔 gamseng n sangma 🗸                                                              |
| Dashboard Servic                                                                                                    | es - GST Law                                                                                                    | Search Taxpayer 🝷                                                                                                    | Help +                                                                                       | e-Way Bill System                                                                                                    |                                                                                                    |                                                                                   |
| Dashboard > Returns > T                                                                                                    | DS and TCS credit red                                                                                                    | ceived                                                                                                    |                                                                                              |                                                                                                    |                                                                                                    | 🛛 English                                                                         |
| AUTO DRAFTED T                                                                                                    | DS/TCS DETAILS                                                                                                    | ;                                                                                                    |                                                                                              |                                                                                                    |                                                                                                    | 8                                                                                 |
| GSTIN - 07GDDPS5160<br>FY - 2018-19                                                                                                    | DPMZ9 Leg<br>Reti                                                                                                    | al Name - GAMSENG N S<br>urn Period - October                                                                                                    | SANGMA                                                                                       | Trade Name -<br>Status - Not Filed                                                                                                    |                                                                                                    |                                                                                   |
|                                                                                                    |                                                                                                    | Steps to prepare you                                                                                                    | ur TDS and                                                                                   | TCS credit received form                                                                                                    | online                                                                                                    |                                                                                   |
| <ol> <li>Click on 'TDS Creapplicable and ta 2. Accepted TDS an return.</li> <li>Summary of tota 4. Click on 'Previet 5. You can also dow 6. After taking action</li> </ol> | edit received' or 'Ame<br>ske action (Accept/Re<br>nount will be added to<br>a accepted and reject<br>w <b>Draft TDS and TC</b><br>vnload all auto drafter<br>on on all auto populat | ndments to TDS credit r<br>ject);<br>o Cash ledger and reject<br>ed details would be avai<br><b>S credit received'</b> butt<br>d details as an excel file<br>ed details, follow filing p | eceived or '<br>ed entries v<br>ilable on the<br>ton to view<br>by clicking<br>process as in | 'TCS credit received' or 'A<br>will be auto populated to<br>e relevant box;<br>summary of auto drafted<br>on <b>'Download TDS and</b><br>ndicated at the bottom of | mendments to TCS credi<br>counter party's return aft<br>details in PDF format;<br><b>TCS Credit received d</b><br>this page. | it received' box whichever is<br>ter successful filing of<br>etails (Excel)'; and |
| TDS Credit Received                                                                                                    | t i                                                                                                    |                                                                                                    |                                                                                              |                                                                                                    |                                                                                                    |                                                                                   |
|                                                                                                    | TDS Credit Rece                                                                                                    | ived                                                                                                    | 1                                                                                            | Ameno                                                                                                    | lments to TDS Cred                                                                                                    | it Received 1                                                                     |
| Total Accepted Count<br>1<br>Total Rejected Count<br>0                                                                                                    | Total Accepted<br>Taxable Value<br>₹1,00,000.00<br>Total Rejected<br>Taxable Value<br>₹0.00                                                                                          | Total Accepted T<br>Amount<br>₹2000.00<br>Total Rejected Ta<br>Amount<br>₹0.00                                                                                                    | īax<br>ax                                                                                    | Total Accepted Count<br>1<br>Total Rejected Count<br>0                                                                                                    | Total Accepted<br>Taxable Value<br>₹2,00,000.00<br>Total Rejected<br>Taxable Value<br>₹0.00                                  | Total Accepted Tax<br>Amount<br>₹4000.00<br>Total Rejected Tax<br>Amount<br>₹0.00 |
| TCS Credit Received                                                                                                    | 1                                                                                                    |                                                                                                    |                                                                                              |                                                                                                    |                                                                                                    |                                                                                   |
|                                                                                                    | TCS Credit Rece                                                                                                    | ived                                                                                                    | 1                                                                                            | Ameno                                                                                                    | lments to TCS Cred                                                                                                    | it Received 1                                                                     |
| Total Accepted Count<br>1<br>Total Rejected Count<br>0                                                                                                    | Total Accepted<br>Taxable Value<br>₹5,00,000.00<br>Total Rejected<br>Taxable Value<br>₹0.00                                                                                          | Total Accepted T<br>Amount<br>₹5000.00<br>Total Rejected Ta<br>Amount<br>₹0.00                                                                                                    | āx<br>āx                                                                                     | Total Accepted Count<br>1<br>Total Rejected Count<br>0                                                                                                    | Total Accepted<br>Taxable Value<br>₹4,00,000.00<br>Total Rejected<br>Taxable Value<br>₹0.00                                  | Total Accepted Tax<br>Amount<br>₹4000.00<br>Total Rejected Tax<br>Amount<br>₹0.00 |
|                                                                                                    |                                                                                                    | Steps to file vo                                                                                                    | ur TDS and                                                                                   | TCS Credit received form                                                                                                    |                                                                                                    |                                                                                   |
| 1. Click on "Proceed<br>2. "File TDS/ TCS of<br>3. Click on <b>'Downle</b><br>4. You can also dow                                                                          | d to file"; for checking<br>redit received" button<br><b>oad Filed TDS and T</b><br>mload all filed details                                                                          | of errors, if any;<br>would be enabled once<br><b>CS Credit received (p</b><br>as an excel file by clicki                                                                                | Proceed to<br>df)' button<br>ng on <b>`Dow</b>                                               | file is successful and ena<br>to view summary of filed<br>vnload TDS and TCS Cre                                                                                   | bled the declaration cheo<br>details in PDF format; a<br>adit received details (E                                            | :k box;<br>nd<br>E <b>xcel)</b> '                                                 |

| I hereby solemnly affirm and declare that the information given herein above is true and correct to the best of my/our knowledge and belief and nothing. |
|----------------------------------------------------------------------------------------------------|
| has been concealed therefrom.                                                                                                    |

| BACK | PREVIEW DRAFT TDS AND TCS CREDIT RECEIVED | PROCEED TO FILE     | FILE TDS TCS CREDIT RECEIVED   |
|------|-------------------------------------------|---------------------|--------------------------------|
|      |                                           |                     |                                |
|      | BACK                                      | PREVIEW DRAFT TDS A | ND TCS CREDIT RECEIVED (EXCEL) |
|      |                                           |                     |                                |

9. A message is displayed on top page of the screen that 'Proceed to file' request has been received. Please check the status after sometime. Click the **Refresh** button.

| Dashboard                                                                                                    | Services -                                                                                                    | GST Law                                             | Search Taxpayer 🕶                                           | Help 🕶 | e-Way Bill System                                 |                                                                   |                                                                |  |
|----------------------------------------------------------------------------------------------------|----------------------------------------------------------------------------------------------------|-----------------------------------------------------|-------------------------------------------------------------|--------|---------------------------------------------------|-------------------------------------------------------------------|----------------------------------------------------------------|--|
| Dashboard > Ret                                                                                                    | Dashboard > Returns > TDS and TCS credit received                                                                                                    |                                                     |                                                             |        |                                                   |                                                                   |                                                                |  |
| AUTO DRAF                                                                                                    | AUTO DRAFTED TDS/TCS DETAILS                                                                                                    |                                                     |                                                             |        |                                                   |                                                                   |                                                                |  |
| Proceed to file                                                                                                    | Proceed to file request has been received, please check the status in sometime.                                                                                                    |                                                     |                                                             |        |                                                   |                                                                   |                                                                |  |
| GSTIN - 07GD<br>FY - 2018-19                                                                                                    | DPS5160PMZ9                                                                                                    | Lega<br>Retu                                        | l Name - GAMSENG N S<br>rn Period - October                 | SANGMA | Trade Name -<br>Status - Not Filed                |                                                                   |                                                                |  |
|                                                                                                    | Steps to prepare your TDS and TCS credit received form online                                                                                                    |                                                     |                                                             |        |                                                   |                                                                   |                                                                |  |
| <ol> <li>Click on<br/>applicab</li> <li>Accepted<br/>return.</li> <li>Summar</li> <li>Click on</li> <li>You can</li> <li>After tak</li> </ol> | <ol> <li>Click on 'TDS Credit received' or 'Amendments to TDS credit received or 'TCS credit received' or 'Amendments to TCS credit received' box whichever is applicable and take action (Accept/Reject);</li> <li>Accepted TDS amount will be added to Cash ledger and rejected entries will be auto populated to counter party's return after successful filing of return.</li> <li>Summary of total accepted and rejected details would be available on the relevant box;</li> <li>Click on 'Preview Draft TDS and TCS credit received' button to view summary of auto drafted details in PDF format;</li> <li>You can also download all auto drafted details as an excel file by clicking on 'Download TDS and TCS Credit received details (Excel)'; and</li> <li>After taking action on all auto populated details, follow filing process as indicated at the bottom of this page.</li> </ol> |                                                     |                                                             |        |                                                   |                                                                   |                                                                |  |
| TDS Credit R                                                                                                    | eceived                                                                                                    |                                                     |                                                             |        |                                                   |                                                                   |                                                                |  |
|                                                                                                    | TDS                                                                                                    | Credit Recei                                        | ved                                                         | 1      | Amendi                                            | ments to TDS Credi                                                | it Received 1                                                  |  |
| Total Accepted<br>1<br>Total Rejected                                                                                                    | Count Tota<br>Taxa<br>₹1,0<br>Count Tota                                                                                                    | l Accepted<br>able Value<br>00,000.00<br>l Rejected | Total Accepted T<br>Amount<br>₹2000.00<br>Total Rejected Ta | ax     | Total Accepted Count<br>1<br>Total Rejected Count | Total Accepted<br>Taxable Value<br>₹2,00,000.00<br>Total Rejected | Total Accepted Tax<br>Amount<br>₹4000.00<br>Total Rejected Tax |  |
| 0                                                                                                    | Taxa<br>₹0.0                                                                                                    | )0                                                  | ₹0.00                                                       |        | 0                                                 | ₹0.00                                                             | ₹0.00                                                          |  |

TCS Credit Received

|                                                                                                | TCS Credit Received                                                                                                    | 1                                                                                                    |                                                                                   | Amendments to TC                                                                                               | S Credit Received                                                                             |
|------------------------------------------------------------------------------------------------|----------------------------------------------------------------------------------------------------|----------------------------------------------------------------------------------------------------|-----------------------------------------------------------------------------------|----------------------------------------------------------------------------------------------------|-----------------------------------------------------------------------------------------------|
| Total Accepted Count<br>L<br>Total Rejected Count<br>)                                         | Total Accepted<br>Taxable Value<br>₹5,00,000.00<br>Total Rejected<br>Taxable Value<br>₹0.00                                         | Total Accepted Tax<br>Amount<br>₹5000.00<br>Total Rejected Tax<br>Amount<br>₹0.00                                                       | Total Accepte<br>1<br>Total Rejecte<br>0                                          | ed Count Total Accept<br>Taxable Valu<br>₹4,00,000.0<br>d Count Total Rejecte<br>Taxable Valu<br>₹0.00         | ed Total Accepted Ta<br>ie Amount<br>0 ₹4000.00<br>ad Total Rejected Ta<br>ie Amount<br>₹0.00 |
| 1. Click on "Procee<br>2. "File TDS/ TCS o<br>3. Click on <b>'Downl</b><br>4. You can also dow | d to file"; for checking of en<br>redit received" button would<br><b>oad Filed TDS and TCS Cr</b><br>wnload all filed details as an | Steps to file your TDS ar<br>ors, if any;<br>I be enabled once Proceed i<br>edit received (pdf)' butto<br>excel file by clicking on 'Do | nd TCS Credit rece<br>to file is successfu<br>on to view summa<br>ownload TDS and | eived form<br>Il and enabled the declarat<br>ry of filed details in PDF fo<br><b>d TCS Credit received d</b> e | tion check box;<br>ormat; and<br>etails (Excel)'                                              |
| I hereby solemnly a<br>as been concealed the                                                   | ffirm and declare that the ir<br>refrom.<br>BACK PREVIEW                                                                            | formation given herein abc                                                                                                    | we is true and cor                                                                | rect to the best of my/our<br>PROCEED TO FILE                                                                  | knowledge and belief and not                                                                  |
|                                                                                                | ·                                                                                                    |                                                                                                    | ВАСК                                                                              | PREVIEW DRAFT TDS A                                                                                            | ND TCS CREDIT RECEIVED (EX                                                                    |

10. Select the **Declaration** checkbox. Select the **Authorized Signatory** from the drop-down list. Click the **FILE TDS TCS CREDIT RECEIVED** button.

| Dashboard       | Services -      | GST Law          | Search Taxpayer 👻     | Help 🕶 | e-Way Bill System |         |
|-----------------|-----------------|------------------|-----------------------|--------|-------------------|---------|
| Dashboard > Ref | turns > TDS and | d TCS credit rec | eived                 |        |                   | 🔾 Engli |
| AUTO DRA        | FTED TDS/T      | CS DETAILS       |                       |        |                   | Ø       |
| Ready to file a | as on 19/11/201 | 18.              |                       |        |                   |         |
|                 |                 |                  |                       |        |                   |         |
| GSTIN - 07GE    | DPS5160PMZ9     | Lega             | al Name - GAMSENG N S | SANGMA | Trade Name -      |         |

Status - Ready to File

Return Period - October

TDS Credit Received

FY - 2018-19

|                           | TDS Credit Received                      | 1                                     | Amend                     | ments to TDS Credi                       | t Received                           |
|---------------------------|------------------------------------------|---------------------------------------|---------------------------|------------------------------------------|--------------------------------------|
| Total Accepted Count<br>1 | Total Accepted<br>Taxable Value          | Total Accepted Tax<br>Amount          | Total Accepted Count<br>1 | Total Accepted<br>Taxable Value          | Total Accepted Ta<br>Amount          |
|                           | ₹1,00,000.00                             | ₹2000.00                              |                           | ₹2,00,000.00                             | ₹4000.00                             |
| otal Rejected Count<br>)  | Total Rejected<br>Taxable Value<br>₹0.00 | Total Rejected Tax<br>Amount<br>₹0.00 | Total Rejected Count<br>0 | Total Rejected<br>Taxable Value<br>₹0.00 | Total Rejected Ta<br>Amount<br>₹0.00 |

TCS Credit Received

|                           | TCS Credit Received                             | 1                                        | Amend                     | ments to TCS Credit                             | Received 1                               |
|---------------------------|-------------------------------------------------|------------------------------------------|---------------------------|-------------------------------------------------|------------------------------------------|
| Total Accepted Count<br>1 | Total Accepted<br>Taxable Value<br>₹5,00,000.00 | Total Accepted Tax<br>Amount<br>₹5000.00 | Total Accepted Count<br>1 | Total Accepted<br>Taxable Value<br>₹4,00,000.00 | Total Accepted Tax<br>Amount<br>₹4000.00 |
| Total Rejected Count<br>0 | Total Rejected<br>Taxable Value<br>₹0.00        | Total Rejected Tax<br>Amount<br>₹0.00    | Total Rejected Count<br>0 | Total Rejected<br>Taxable Value<br>₹0.00        | Total Rejected Tax<br>Amount<br>₹0.00    |

I hereby solemnly affirm and declare that the information given herein above is true and correct to the best of my/our knowledge and belief and nothing has been concealed therefrom.

| Authorised Signatory | •    |                                           |                 |                              |
|----------------------|------|-------------------------------------------|-----------------|------------------------------|
| MUKESH KARSHAL       | 4    | τ                                         |                 |                              |
|                      |      |                                           |                 |                              |
|                      | BACK | PREVIEW DRAFT TDS AND TCS CREDIT RECEIVED | PROCEED TO FILE | FILE TDS TCS CREDIT RECEIVED |
|                      |      |                                           |                 |                              |

11. Click the YES button.

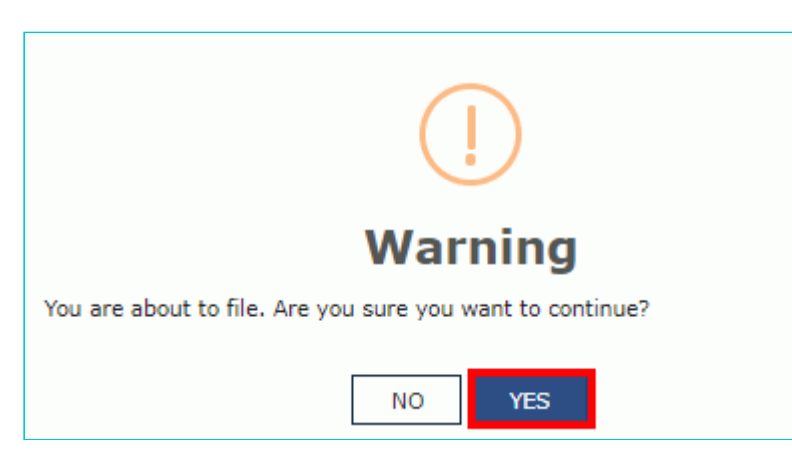

12. The **Submit Application** page is displayed. Click the **SUBMIT WITH DSC** or **SUBMIT WITH EVC** button.

| APPLICATION TYPE                                                                                                    | Return Period                                                                                                    | GSTIN/UIN/Temporary ID                                                                                                    |
|----------------------------------------------------------------------------------------------------|----------------------------------------------------------------------------------------------------|----------------------------------------------------------------------------------------------------|
| TDS and TCS Credit Received                                                                                                    | 102018                                                                                                    | 07GDDPS5160PMZ9                                                                                                    |
|                                                                                                    | (!)<br>Warning                                                                                                    | 9                                                                                                    |
| Digital signatures are governed by the provisi<br>electronic records [Section 2(p) of IT Act]. Aff<br>signature/mark on such information/documen<br>punishable offence under IT Act (Section 66 C<br>electronic record. | ons of Information Technology Act, 200<br>ixing digital signature on any documen<br>t (Section 5 of IT Act). Fraudulently/Dis<br>). Before attaching your digital signatu | 0 ("IT Act") and rules made thereunder. It is a mode of authenticating<br>therein is deemed to be equivalent to affixing hand written<br>shonestly making use of any other person's digital signature is a<br>re certificate, please be certain that you wish to authenticate this |
| OSC is compulsory for Companies & LLP                                                                                                    |                                                                                                    |                                                                                                    |
| • Facing problem using DSC? Click here for here                                                                                                    | elp                                                                                                    |                                                                                                    |
|                                                                                                    |                                                                                                    | SUBMIT WITH DSC SUBMIT WITH EVC                                                                                                    |

### 12.1. SUBMIT WITH DSC:

a. Select the certificate and click the  $\ensuremath{\text{SIGN}}$  button.

#### 12.2. SUBMIT WITH EVC:

a. Enter the OTP sent on email and mobile number of the Authorized Signatory registered at the GST Portal and click the **VALIDATE OTP** button.

| OTP Verification                                                               |
|--------------------------------------------------------------------------------|
| Please enter OTP                                                               |
|                                                                                |
| OTP has been sent to your Email and Mobile number registered at the GST portal |
|                                                                                |
| CLOSE VALIDATE OTP                                                             |

13. The success message is displayed and ARN is displayed. Status of the TDS and TCS Credit Received statement changes to "Filed".

### Note:

After TDS and TCS Credit received statement is filed:

- ARN is generated on successful filing of the statement.
- Accepted TDS/ TCS credit amount will be credited to your Electronic Cash Ledger.
- An SMS and an email are sent to the applicant on his registered mobile and email id. The statement will be available in the Dashboard of tax officer.
- Statement can be seen by Tax Official.

| D    | ashboard                                                                                                    | Services 🗸   | GST Law                                               | Search Taxpayer 👻 | Help 👻 | e-Way Bill System              |                 |           |
|------|----------------------------------------------------------------------------------------------------|--------------|-------------------------------------------------------|-------------------|--------|--------------------------------|-----------------|-----------|
| Dash | board > Re                                                                                                    | turns > File |                                                       |                   |        |                                |                 | 🛛 English |
|      | GSTIN -07GDDPS5160PMZ9<br>FY - 2018-19<br>Due Date - 01/06/2018                                                                                                    |              | Legal Name GAMSENG N SANGMA<br>Return Period -October |                   |        | Trade Name ·<br>Status - Filed |                 |           |
|      |                                                                                                    |              |                                                       |                   |        |                                |                 |           |
|      | TDS and TCS credit received of GSTIN 07GDDPS5160PMZ9 for the Return Period 102018 has been successfully filed. The Acknowledgmer Number is AA0104180000055. The TDS and TCS credit received can be viewed on your Dashboard Login> Taxpayer Dashboard> Return message is sent to your registered Email ID and Mobile Number. |              |                                                       |                   |        |                                | ference<br>This |           |
|      |                                                                                                    |              |                                                       |                   |        |                                |                 | BACK      |

blog.saginfotech